## Renovação de acessos no COMPREV

Para renovação do acesso, o gestor de acesso do COMPREV – aquele que foi indicado no termo deadesão – deverá seguir os seguintes passos:

1 - Acessar o Gerid do COMPREV – atenção para não usar o Gerid do GESCON-RPPS.

Link: <a href="https://dtp.gerid.dataprev.gov.br/gid/">https://dtp.gerid.dataprev.gov.br/gid/</a>

| GID DATAPREV Sistema de Gerenciamento de Identidade e Acesso                                             | 0 | - | A | + | đ |
|----------------------------------------------------------------------------------------------------|---|---|---|---|---|
| Autenticar Alterar Senha Redefinir Senha                                                                 |   |   |   |   |   |
| Sistema de Gerenciamento de Identidade e Acesso Use os menus para acessar as funcionalidades do sistema. |   |   |   |   |   |

2 - Ao logar, o Gestor de acesso do COMPREV vai na opção Acessos > Concessão de Acessos > Consultar Acessos:

| iício | Acessos 🗸 Consultas   | ✓ Alterar Senha   |
|-------|-----------------------|-------------------|
|       | Concessão de Acesso   | Conceder Acesso   |
| Not   | Solicitação de Acesso | Consultar Acessos |
|       |                       | Conceder Gestão   |

3 - Na opção de Consulta de Acesso, o gestor deverá indicar o CPF do usuário no "Pesquisa de Receptores" e selecionar o usuário e em seguida, ao final da página, clicar em Pesquisar:

| Usuário 🔾 Gr             | upo                   |   |                                   |   |  |
|--------------------------|-----------------------|---|-----------------------------------|---|--|
| squisa de Usuários por N | ome ou CPF:           |   |                                   |   |  |
| 51702040259              | Filtraf               |   |                                   |   |  |
|                          | Lieuáriae Dieponávaie | ٩ | Heuários a Grupos Salecionados    | q |  |
|                          | Usualius Disputiveis  |   | <br>osuanos e drupos selecionados |   |  |
|                          |                       |   |                                   |   |  |
|                          |                       |   |                                   |   |  |

4 - Ao localizar o usuário, deverá ser feita alteração da data de validade do acesso, clicando no lápis ao lado do nome do usuário ou selecionando a caixa do usuário e indo na opção "Alterar":

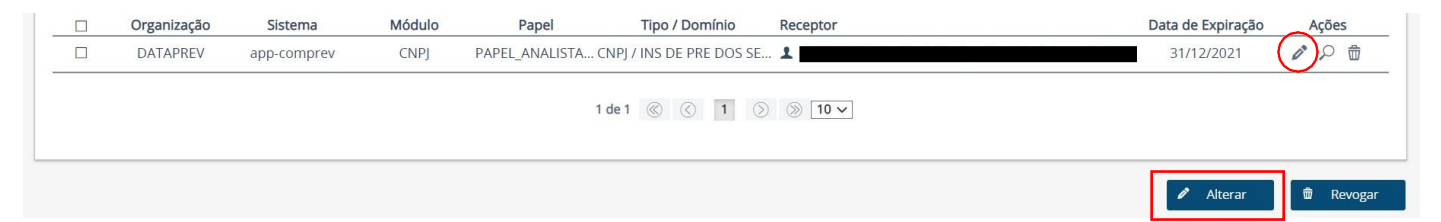

5 - Para alterar a data, após selecionar a opção do item anterior, é só ir em Dados de Acesso e fazer a alteração da data de validade e após confirmar:

| ▼ Dados do Acesso                               |          |         |                    |
|-------------------------------------------------|----------|---------|--------------------|
| Dias:                                           | Horário: |         | Data de Expiração: |
| 🗹 Seg 🗹 Ter 🗹 Qua 🗹 Qui 🗹 Sex 🗌 Sab 🗌 Dom 🗌 Fer | 08:00    | a 21:00 | 31/12/2021         |
|                                                 |          |         |                    |

Atenção!! Não é necessário alterar nenhum outro campo.

6 - Se ao pesquisar o usuário na opção de consultar acessos e aparecer a mensagem abaixo, é porque o usuário está sem o papel de acesso, então, o gestor de acesso deverá conceder um novo acesso a esse usuário:

| Consultar Acessos                              |  |
|------------------------------------------------|--|
| RGN1002 - Sua pesquisa não retornou resultados |  |

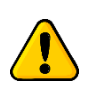

**ATENÇÃO!!** Se ao logar não aparecer as opções citadas no item 1 para o gestor de acesso, deverá entrar em contato com a Secretaria de Previdência pelo atendimento da SRPPS – (61) 2021-5555 (ligação ou whastapp) ou abrir uma demanda no GESCON-RPPS para que seja verificado o cadastro do gestor de acesso.